| 1. Subpart R - Lead Production                    | 2 | ) |
|---------------------------------------------------|---|---|
| 1.1 Using e-GGRT to Prepare your Subpart R Report | 2 | ) |
| 1.1.1 Subpart R - Facility Details                | 3 | 3 |
| 1.1.2 Subpart R - Furnace Information             | 4 | ŀ |

# **Subpart R - Lead Production**

[!http://ccdsupport.com/confluence/download/attachments/688179/print\_16.gif?version=2&modificationDate=1299802107000! A printer-friendly version (pdf) (6 pp, 400K) of GHG reporting instructions for this subpart[Subpart Reporting Instructions^SubpartR\_pdf.pdf]

Please select a help topic from the list below:

- Reporting Form Instructions
- Subpart R Rule Guidance
- Subpart R Rule Language (eCFR)

Additional Resources:

- Part 98 Terms and Definitions
- Frequently Asked Questions (FAQs)
- Webinar Slides

## Using e-GGRT to Prepare your Subpart R Report

This page provides an overview of Subpart R reporting through e-GGRT. More detailed information regarding Subpart R reporting can be found in the Subpart R Rule Information

Once you have added Subpart R to the list of subparts you will report and have clicked on the "Open" link next to Subpart R, you will see the following screen:

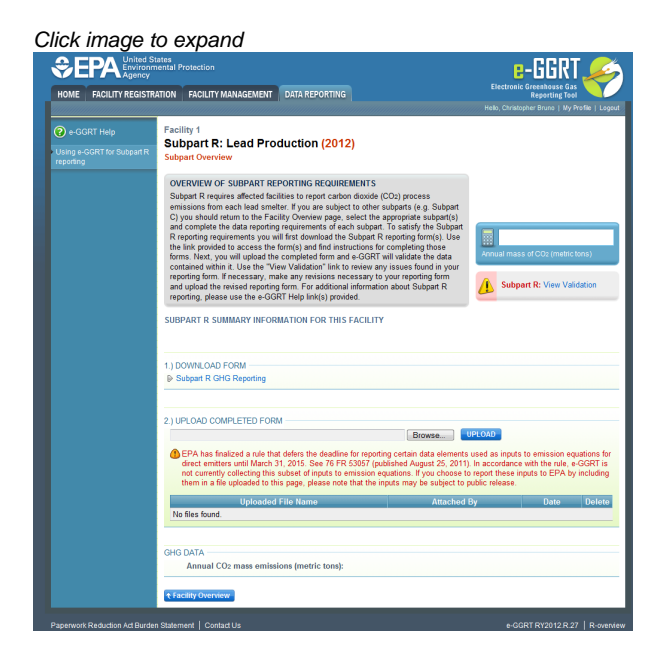

### Subpart R Reporting Form

Please see Reporting Form Instructions on downloading the blank reporting form and uploading the completed reporting form.

You may also refer to Optional Calculation Spreadsheet Instructions to download the Subpart R calculation spreadsheet.

- Subpart R Facility Details
- Subpart R Furnace Information

### **Completed Subpart R Reporting Form**

After you have successfully uploaded your completed Subpart R reporting form, the page will be updated to reflect the file you have uploaded. The Subpart R upload screen will display a summary of your reporting by chemical at the bottom of the page, as seen below.

#### Click image to expand

| HOME FACILITY REGISTR                   | ATION FACILITY MANAGEMENT DATA REPORTING                                                                                                    | Electronic Greenboase Gas<br>Reporting Tool<br>Hole, Christopher Bruno   My Profile   Logout                                                             |
|-----------------------------------------|----------------------------------------------------------------------------------------------------|----------------------------------------------------------------------------------------------------|
| 😮 e GGRT Help                           | Facility 1<br>Subpart P: Lead Production (2012)                                                                                                    |                                                                                                    |
| Using e-GGRT for Subpart R<br>reporting | Subpart (Verview                                                                                                    |                                                                                                    |
|                                         | OVERTWIST OF SUBJECT REPORTING CONJUNCTIONS<br>Subject Resume And event for the sector of the sector of the sector of the<br>encourse from and had resides. In provide calls and the sector of the sector of the<br>sector of the sector of the sector of the sector of the sector of the<br>description of the description and the sector of the sector of the<br>respective description and the sector of the sector of the sector of the<br>respective description and the sector of the sector of the sector of the<br>calls and the sector of the sector of the sector of the sector of the<br>calls and the sector of the sector of the sector of the sector of the<br>calls and the sector of the sector of the sector of the sector of the<br>sector of the sector of the sector of the sector of the sector of the<br>sector of the sector of the sector of the sector of the sector of the<br>sector of the sector of the sector of the sector of the sector of the<br>sector of the sector of the sector of the sector of the sector of the<br>sector of the sector of the sector of the sector of the sector of the<br>sector of the sector of the sector of the sector of the sector of the<br>sector of the sector of the sector of the sector of the sector of the<br>sector of the sector of the sector of the sector of the sector of the<br>sector of the sector of the sector of the sector of the sector of the<br>sector of the sector of the sector of the sector of the sector of the<br>sector of the sector of the sector of the sector of the sector of the<br>sector of the sector of the sector of the sector of the sector of the sector of the<br>sector of the sector of the sector of the sector of the sector of the sector of the<br>sector of the sector of the sector of the sector of the sector of the sector of the<br>sector of the sector of the sector | CO<br>Averaut mass of CCs (Institutions)<br>Subpart R: View Validation                                                                                   |
|                                         | 1) DOWNLOAD FORM<br>(p-Subpar R GHG Reperting                                                                                                    |                                                                                                    |
|                                         | 2) UPLOAD COMPLETED FORM                                                                                                    |                                                                                                    |
|                                         | EPA has finalized a rule that define the dealine for reproduct a state at severet dect entities until March 31, 2015. See 19 FIR SX07 (published August 22, address and a severet and concerning the stochastic product product product and the severe statement in a file updated to this page, please note that the inputs may be subject to them in a file updated to this page, please note that the inputs may be subject to them in a file updated to this page.                                                                                                    | s used as inputs to emission equations for<br>). In accordance with the rule, e-GGRT is<br>to report these inputs to EPA by including<br>public release. |
|                                         | Upfoaded File Name Attached By<br>Subpat R Reporting Form_TEST als Christopher Brano                                                                                                    | February 15, 2013                                                                                                    |
|                                         | 010.0474                                                                                                    |                                                                                                    |
|                                         | Annual CO2 mass emissions (metric tons): 0.0                                                                                                    |                                                                                                    |
|                                         | Facility Overview                                                                                                    |                                                                                                    |

If you attempt to upload a file but your file is not accepted by e-GGRT, it is generally because your file has a fatal flaw or is missing essential data. The reason why the file was not acceptable is displayed as a screen error on the upload page. For an example of a screen error message, see below.

|                                                  | States<br>nmental Protection<br>/                                                                                                    | e-GGRT 🚄                                                                                                    |
|--------------------------------------------------|----------------------------------------------------------------------------------------------------|----------------------------------------------------------------------------------------------------|
| HOME FACILITY REGIS                              | TRATION FACILITY MANAGEMENT DATA REPORTING                                                                                                    | Electronic Greenhouse Gas<br>Reporting Tool<br>Hello, Christopher Bruno   My Profile   1                                       |
| e-GGRT Help Using e-GGRT for Subpart F reporting | Facility 1<br>Subpart R: Lead Production (2012)<br>Subpart Overview                                                                                                    |                                                                                                    |
|                                                  | OVEXVIEW OF SUBPART EFFORTING RECORDENTS<br>Subpart Requires affected actilities to project action double (CO2) process<br>emissions from each lead particities to project action double (CO2) process<br>emissions from each lead particities and activities and activities and activities<br>and activities and activities and activities and activities and activities<br>and activities and activities and activities and activities and activities<br>the lark provides the access the formics of the activities and activities and<br>the lark provides and access the formics and the instructions for accessing formic activities<br>forms. Next, you will update the completed from and e-GGRT will validate the data<br>constance during to be set. You will activities the activities and activities and activities activities and activities and activities and activities and activities activities activities and activities activities and activities activities activitities activities activities activities a | Annual mass of CO2 (metric tons)                                                                                               |
|                                                  | SUBPART R SUMMARY INFORMATION FOR THIS FACILITY<br>SCREEN ERRORS<br>© GHGRP In tiss data dement is required and must be equal to the GHGRP ID for the fa<br>© Reporting Period. This data element is required and must be equal to the expected report                                                                                                    | silly.<br>Ting year.                                                                                                    |
|                                                  | 1.) DOWNLOAD FORM                                                                                                    |                                                                                                    |
|                                                  | 2.) UPLOAD COMPLETED FORM<br>Complete Complete Co                           | IPLOAD<br>used as inputs to emission equations<br>In accordance with the rule, e-GGRT<br>report these inputs to EPA by includi |
|                                                  | them in a file uploaded to this page, please note that the inputs may be subject to pupulate the subject to pupulate the subje                            | sublic release.<br>By Date Dele                                                                                                |
|                                                  | GHG DATA - Annual CO2 mass emissions (metric tons):                                                                                                    |                                                                                                    |
|                                                  |                                                                                                    |                                                                                                    |

During the upload, e-GGRT will generate a validation report which will list potential deficiencies or issues with your reporting form. Click on the "Subpart R: View Validation" link to review your validation report. An explanation of the validation report and the process for correcting validation issues prior to submission is presented in Reporting Form Validation

Once you have addressed the validation issues to the extent you believe necessary, and once you have completed any other applicable subparts, you must generate, review, certify, and submit your annual report as described in How to Submit an Annual Report

### Subpart R - Facility Details

### Subpart R - Facility Details

Please see Reporting Form Instructions on downloading the blank reporting form and uploading the completed reporting form.

You may also refer to Optional Calculation Spreadsheet Instructions to download the Subpart R calculation spreadsheet.

### 1a.) Provide the following general information about your facility.

You will be required to enter the following information:

• Facility name (the Facility Name on the reporting form must match the facility name in e-GGRT).

- GHGRP ID\_(the GHGRP ID on the reporting form must match the GHGRP ID in e-GGRT)\_.
- Reporting Year (for RY2012 this must be reported as "2012").

| A1                   | A2         |
|----------------------|------------|
| Facility Name:       | Facility 1 |
| GHGRP ID:            | 513952     |
| Reporting Period:    | 2012       |
| Comments: (optional) |            |

1b.)Indicate whether a CEMS is used to measure CO2 emissions at your facility in Column B1. Columns B2 and B3 in the table are only required to be completed for facilities that use a CEMS to measure CO2 emissions. Columns B4 and B5 only apply to facilities that DO NOT use a CEMS and are calculated automatically based on values entered on worksheet "2. Furnace Information".

| B1                                        | B2                                | B3                            | B4                                | B5                          |
|-------------------------------------------|-----------------------------------|-------------------------------|-----------------------------------|-----------------------------|
|                                           |                                   | CEMS Only - Total annual lead |                                   | No CEMS - Total annual lead |
| Is a CEMS used to measure CO <sub>2</sub> | CEMS Only - Total number of       | production capacity for the   | No CEMS - Total number of         | production capacity for the |
| emissions?                                | smelting furnaces at the facility | facility                      | smelting furnaces at the facility | facility                    |
| [98.186(a), 98.186(b)]                    | [98.186(a)(4)]                    | (short tons)                  | [98.186(b)(5)]                    | (short tons)                |
|                                           |                                   | [98.186(a)(2)]                |                                   | [98.186(b)(3)]              |
| Yes                                       | 2                                 | 100                           |                                   |                             |

1c.) Complete the following facility-level information for your facility. Fill out the table from top to bottom without skipping rows. Complete one row for each lead product produced. Space is provided for up to 20 products. A product description in Column C2 of the table is only required to be completed when "Other (specify)" is selected as the lead product produced in Column C1 of the table.

You are required to enter the following information:

- The type of lead products produced at your facility.
- The annual production (short tons).

If you "other" is selected, describe the product in the next column

|    | C1                                                    | C2                  | C3                                                                |
|----|-------------------------------------------------------|---------------------|-------------------------------------------------------------------|
|    | Lead Product Produced<br>[98.186(a)(3), 98.186(b)(4)] | Product Description | Annual Production<br>(short tons)<br>[98.186(a)(3), 98.186(b)(4)] |
| 1  | Lead                                                  |                     | 10                                                                |
| 2  | Antimony lead alloy                                   |                     | 10                                                                |
| 3  | Selenium lead alloy                                   |                     | 5                                                                 |
| 4  | Calcium lead alloy                                    |                     | 5                                                                 |
| 5  | Copper lead alloy                                     |                     | 20                                                                |
| 6  | Tin lead alloy                                        |                     | 50                                                                |
| 7  | Other (specify)                                       | Lead Example        | 10                                                                |
| 8  |                                                       |                     |                                                                   |
| 9  |                                                       |                     |                                                                   |
| 10 |                                                       |                     |                                                                   |
| 11 |                                                       |                     |                                                                   |
| 12 |                                                       |                     |                                                                   |
| 13 |                                                       |                     |                                                                   |
| 14 |                                                       |                     |                                                                   |
| 15 |                                                       |                     |                                                                   |
| 16 |                                                       |                     |                                                                   |
| 17 |                                                       |                     |                                                                   |
| 18 |                                                       |                     |                                                                   |
| 19 |                                                       |                     |                                                                   |
| 20 |                                                       |                     |                                                                   |

### **Subpart R - Furnace Information**

### Subpart R - Furnace Information

Please see Reporting Form Instructions on downloading the blank reporting form and uploading the completed reporting form.

You may also refer to Optional Calculation Spreadsheet Instructions to download the Subpart R calculation spreadsheet.

Furnace-level data is required for each smelting furnace at your facility in section 2a. Feed-level data is required for each feedstock and smelting

furnace combination at your facility in section 2b. If CEMS is used at your facility, only Columns A1 and A2 of section 2a are required on this worksheet.

| 2a.) Provide the following information for each smelting furnace at your facility. Complete the table from top to bottom, without skipping rows |
|----------------------------------------------------------------------------------------------------|
|----------------------------------------------------------------------------------------------------|

|    | A1                                                       | A2                                                                          | A3                                                                             | A4                                                                                                    |
|----|----------------------------------------------------------|-----------------------------------------------------------------------------|--------------------------------------------------------------------------------|----------------------------------------------------------------------------------------------------|
|    | Smelting Furnace Name/ID<br>[98.186(a)(1), 98.186(b)(1)] | Optional description of the<br>process unit<br>[98.186(a)(1), 98.186(b)(1)] | No CEMS - Annual lead<br>production capacity<br>(short tons)<br>[98.186(b)(3)] | No CEMS - Annual CO <sub>2</sub><br>emissions for the smelting<br>furnace<br>(metric tons, unrounded)<br>[98.186(b)(2)] |
| 1  | Furnace 1                                                | Description                                                                 |                                                                                |                                                                                                    |
| 2  | Furnace 2                                                | Description                                                                 |                                                                                |                                                                                                    |
| 3  |                                                          |                                                                             |                                                                                |                                                                                                    |
| 4  |                                                          |                                                                             |                                                                                |                                                                                                    |
| 5  |                                                          |                                                                             |                                                                                |                                                                                                    |
| 6  |                                                          |                                                                             |                                                                                |                                                                                                    |
| 7  |                                                          |                                                                             |                                                                                |                                                                                                    |
| 8  |                                                          |                                                                             |                                                                                |                                                                                                    |
| 9  |                                                          |                                                                             |                                                                                |                                                                                                    |
| 10 |                                                          |                                                                             |                                                                                |                                                                                                    |
| 11 |                                                          |                                                                             |                                                                                |                                                                                                    |
| 12 |                                                          |                                                                             |                                                                                |                                                                                                    |
| 13 |                                                          |                                                                             |                                                                                |                                                                                                    |
| 14 |                                                          |                                                                             |                                                                                |                                                                                                    |
| 15 |                                                          |                                                                             |                                                                                |                                                                                                    |
| 16 |                                                          |                                                                             |                                                                                |                                                                                                    |
| 17 |                                                          |                                                                             |                                                                                |                                                                                                    |
| 18 |                                                          |                                                                             |                                                                                |                                                                                                    |
| 19 |                                                          |                                                                             |                                                                                |                                                                                                    |
| 20 |                                                          |                                                                             |                                                                                |                                                                                                    |

2b.) Complete one row for each feed and smelting furnace combination at your facility. For a single feedstock associated with more than one smelting furnace, list the feedstock once for each smelting furnace. As an example, a single feedstock that is fed into three separate smelting furnaces should be entered on three separate lines within the table. A feedstock description in Column B4 of the table is only required to be filled out when "Other (specify)" is selected as the feedstock type in Column B3 of the table. A substitute data procedure description in Column B6 of the table is only required to be filled out when "Other (specify)" is selected as the substitute data procedure for monthly mass of material in Column B4 of the table.

You will be required to enter data on the following:

- Name of each carbon-containing material fed, charged, or otherwise introduced to a smelting furnace.
- Smelting furnace associated with the feedstock.
- Feedstock Type.
- Substitute data procedure.
- Number of months missing data.
- Method used to determine the carbon content of the carbon-containing material.
- Number of months that missing data procedures were followed or analysis was repeated to determine the carbon content of the carbon-containing material.

|                                                                                                    | 20                                                           | 20                            |                                                                 | Dr.                                                                         | 20                                                                                    |                                                                                                    |                                                                                                    |                                                                                                    |
|----------------------------------------------------------------------------------------------------|--------------------------------------------------------------|-------------------------------|-----------------------------------------------------------------|-----------------------------------------------------------------------------|---------------------------------------------------------------------------------------|----------------------------------------------------------------------------------------------------|----------------------------------------------------------------------------------------------------|----------------------------------------------------------------------------------------------------|
| Name of Each Carbon-Containing<br>Material Fed, Charged, or Otherwise<br>Introduced to a Smelting Furnace<br>[98.186(b)] | Smelting Furnace Associated<br>with Feedstock<br>[98.186(b)] | Feedstock Type<br>[98.186(b)] | "Other" Feedstock<br>Description (if applicable)<br>[98.186(b)] | Substitute Data Procedure<br>for Monthly Mass of Material<br>[98.186(b)(9)] | "Other" Substitute Data<br>Procedure Description (if<br>applicable)<br>[98.186(b)(9)] | Number of Months that<br>Missing Data Procedures<br>Were Followed to Determine<br>the Monthly Mass of Material<br>[98.186(b)(9)] | Method Used to Determine<br>the Carbon Content of the<br>Carbon-Containing Material<br>[98.186(b)(9)] | Number of Months that<br>Missing Data Procedures<br>Were Followed or Analysis<br>was Repeated to Determine<br>the Carbon Content of the<br>Carbon-Containing Material<br>[98.188(b)(9)] |
|                                                                                                    |                                                              |                               |                                                                 |                                                                             |                                                                                       |                                                                                                    |                                                                                                    |                                                                                                    |
|                                                                                                    |                                                              |                               |                                                                 |                                                                             |                                                                                       |                                                                                                    |                                                                                                    |                                                                                                    |
|                                                                                                    |                                                              |                               |                                                                 |                                                                             |                                                                                       |                                                                                                    |                                                                                                    |                                                                                                    |
|                                                                                                    |                                                              |                               |                                                                 |                                                                             |                                                                                       |                                                                                                    |                                                                                                    |                                                                                                    |
|                                                                                                    |                                                              |                               |                                                                 |                                                                             |                                                                                       |                                                                                                    |                                                                                                    |                                                                                                    |
|                                                                                                    |                                                              |                               |                                                                 |                                                                             |                                                                                       |                                                                                                    |                                                                                                    |                                                                                                    |
|                                                                                                    |                                                              |                               |                                                                 |                                                                             |                                                                                       |                                                                                                    |                                                                                                    |                                                                                                    |
|                                                                                                    |                                                              |                               |                                                                 |                                                                             |                                                                                       |                                                                                                    |                                                                                                    |                                                                                                    |
|                                                                                                    |                                                              |                               |                                                                 |                                                                             |                                                                                       |                                                                                                    |                                                                                                    |                                                                                                    |
|                                                                                                    |                                                              |                               |                                                                 |                                                                             |                                                                                       |                                                                                                    |                                                                                                    |                                                                                                    |
|                                                                                                    |                                                              |                               |                                                                 |                                                                             |                                                                                       |                                                                                                    |                                                                                                    |                                                                                                    |
|                                                                                                    |                                                              |                               |                                                                 |                                                                             |                                                                                       |                                                                                                    |                                                                                                    |                                                                                                    |
|                                                                                                    |                                                              |                               |                                                                 |                                                                             |                                                                                       |                                                                                                    |                                                                                                    |                                                                                                    |
|                                                                                                    |                                                              |                               |                                                                 |                                                                             |                                                                                       |                                                                                                    |                                                                                                    |                                                                                                    |
|                                                                                                    |                                                              |                               |                                                                 |                                                                             |                                                                                       |                                                                                                    |                                                                                                    |                                                                                                    |